# **BizViz User Guide**

# **GeoSpatial Analysis**

**Release :** 2.0

Date : Feb. 25, 2016

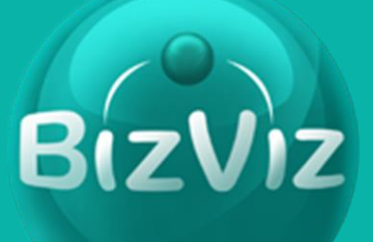

## Contents

| 1. | Doc   | ument History2                            |
|----|-------|-------------------------------------------|
| 2. | Gett  | ting Started3                             |
| 2  | .1    | Who can use this documentation            |
| 2  | .2    | Technical prerequisites                   |
| 3. | Intro | oduction4                                 |
| 4. | Acce  | essing Administration4                    |
| 4  | .1    | Uploading Geo shape file5                 |
| 4  | .2    | Viewing list of Geo shape file6           |
| 4  | .3    | Creating Map settings7                    |
| 4  | .4    | Viewing list of all map settings8         |
| 5. | Acce  | essing GeoSpatial analysis9               |
| 5  | .1    | Creating geospatial analysis9             |
| 5  | .2    | To view list of all geospatial analysis10 |
| 6. | Acce  | essing Data Management11                  |
| 6  | .1    | Creating data source12                    |
| 6  | .2    | To view all data source details13         |
| 6  | .3    | Query service syntax14                    |
| 6  | .4    | Creating query service14                  |
| 6  | .5    | To view all query service details15       |
| 7. | Crea  | ating Geospatial rule in portal16         |
| 8. | Acce  | essing created geospatial in the portal   |

# 1. Document History

The below table gives an overview of the most recent document changes.

| Version | Date | Changes Description |
|---------|------|---------------------|
|         |      |                     |
|         |      |                     |
|         |      |                     |
|         |      |                     |

# 2. Getting Started

This guide provides information about and instructions for using the Geospatial Analysis plug in for the BizViz Portal. The BizViz portal runs in a web browser.

Your administrator will grant access rights based on what privileges each user needs.

## 2.1 Audience

This document is intended for users who wish to do geospatial analysis within the BizViz platform.

## 2.2 Technical prerequisites

Users who access the BizViz platform must have an internet connection and a modern browser installed and must have licensed the geospatial plug-in for BizViz.

## 3. Introduction

Geospatial analysis is a technique to apply statistical analysis and other information procedures to data which has a geographical aspect. Geospatial uses Geographical Information Systems (GIS) to represent various types of geographical data. Geospatial can be used to solve problems in various industries including defense, science, disaster risk management, and public safety.

The Geospatial Analysis main screen is displayed below:

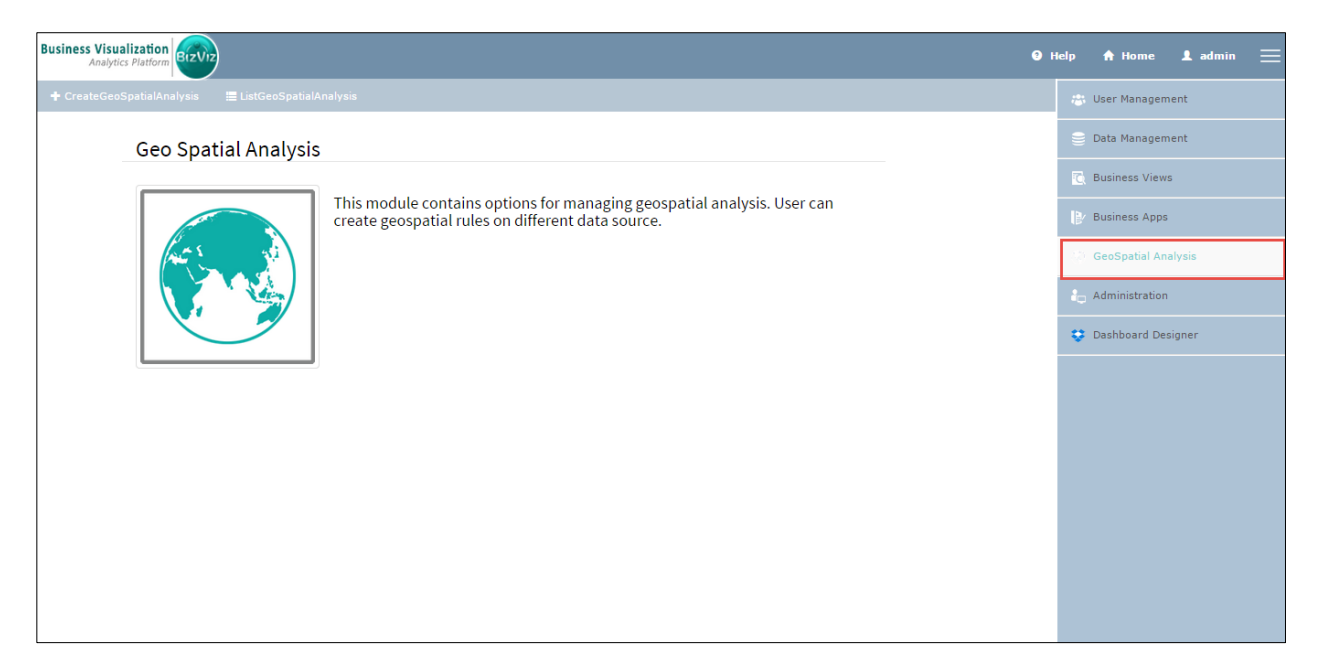

Figure 1

## 4. Accessing Administration

The Administration section is where the Geospatial settings are configured. These settings are used when creating a new Geospatial rule.

The Administration main screen is displayed below: (the image is wrong. Red box should be on 'Administration')

Figure 2

1. Click on 'Admin Options' and select *Geo Space Settings*.

| Business Visualization Analytics Platform | Help | 🔒 Home        | 💄 Avin Jain |  |
|-------------------------------------------|------|---------------|-------------|--|
| Admin Options -                           |      | 🎒 User Manaç  | jement      |  |
| Active Directory                          |      | 🥃 Data Manag  | gement      |  |
| Theme nistration<br>GeoSpaceSettings      |      | 🟹 Business Vi |             |  |
| This will help you configure the account. |      | 🛃 Business A  | pps         |  |
|                                           |      | 🔇 GeoSpatial  |             |  |
|                                           |      | 🔓 Administrat | lion        |  |
|                                           |      | 🐮 Dashboard   | Designer    |  |
|                                           |      |               |             |  |
|                                           |      |               |             |  |
|                                           |      |               |             |  |
|                                           |      |               |             |  |
|                                           |      |               |             |  |
|                                           |      |               |             |  |
|                                           |      |               |             |  |

Figure 3

## 4.1 Uploading Geo shape file

You can upload a Geo Shape file to create map settings.

1. Click Upload Geo Shape Filewww.bdibizviz.comwww.bdisys.comCopyright © 2008-2014. BDI Systems and Technologies Pvt Ltd. All rights reserved.

- 2. Provide a name for the Geo Shape file you want to give to upload.
- 3. Select geometry and area types.
  - a. *Polygon* geometry type allows you to create world and country maps.
  - b. *Line* geometry type displays a map in a series of coordinates, of any shape.
- 4. Upload the shape file (! Note: only files with .json extension can be used)
- 5. Click Save Changes

| Business Visualization<br>Analytics Platform |                                                         | 9                   | Help 🕈 Home 🎗 Avin Jain 🚞 |
|----------------------------------------------|---------------------------------------------------------|---------------------|---------------------------|
| Admin Options - Upload Geo Shape File        | List Geo Shape File Create Mapsettings List Mapsettings |                     | 🃸 User Management         |
| Name                                         | Sample                                                  | •                   | 🍧 Data Management         |
| Geometry Type                                | Delvaen                                                 |                     | Business Views            |
|                                              | Polygon                                                 |                     | ₿⁄ Business Apps          |
| Агеа Туре                                    | Country                                                 | T                   | GeoSpatial Analysis       |
| Shape File                                   | countries.geo.json                                      |                     | 🔓 Administration          |
|                                              |                                                         |                     | Dashboard Designer        |
|                                              |                                                         | Cancel Save changes |                           |
|                                              |                                                         |                     |                           |
|                                              |                                                         |                     |                           |
|                                              |                                                         |                     |                           |
|                                              |                                                         |                     |                           |
|                                              |                                                         |                     |                           |
|                                              |                                                         |                     |                           |
|                                              |                                                         |                     |                           |

Figure 4

### 4.2 Viewing the list of Geo shape files

You can view a list of all Geo Shape files uploaded with respect to a geometry type.

- 1. Click List Geo Shape File
- 2. Select a geometry type from the pull down menu
- 3. A list of Geo Shape files are displayed.
- 4. Click the trashcan icon 📕 next to any Geo Shape file to delete that Geo Shape file.
- 5. You can search for a Geo Shape file using the search box.

www.bdibizviz.com www.bdisys.com Copyright © 2008-2014. BDI Systems and Technologies Pvt Ltd. All rights reserved.

| Business Visualization                                                                        | 🥑 Help | o 🔒 Home      | \rm Avin Jain 📃 |
|-----------------------------------------------------------------------------------------------|--------|---------------|-----------------|
| Admin Options 🗸 Upload Geo Shape File List Geo Shape File Create Mapsettings List Mapsettings |        | 🊓 User Manaç  | ement           |
| Geometry Type Polygon T                                                                       |        | 曼 Data Manag  | ement           |
| Show 10 • entries Search:                                                                     |        | 🖸 Business Vi | ews             |
| name 🔺 🛓                                                                                      |        | Business A    |                 |
| India                                                                                         |        | 🔇 GeoSpatial  | Analysis        |
| Showing 1 to 2 of 2 entries Previous 1 Next                                                   |        | 🎝 Administrat |                 |
|                                                                                               |        | 📚 Dashboard   | Designer        |
|                                                                                               |        |               |                 |
|                                                                                               |        |               |                 |
|                                                                                               |        |               |                 |
|                                                                                               |        |               |                 |
|                                                                                               |        |               |                 |
|                                                                                               |        |               |                 |
|                                                                                               |        |               |                 |
|                                                                                               |        |               |                 |

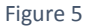

### 4.3 Creating Map settings

You can create map settings for Leaflet and Google map types.

- 1. Click Create Map Settings
- 2. Select a map type

Google Map: Google Map is a desktop and mobile web mapping service application.

Leaflet Map: Leaflet is a modern, open-source JavaScript library for mobile-friendly interactive maps.

- 3. Enter the Map URL
- 4. Attribution: This is a string that provides optional parameters to the URL
- 5. Click Save changes

#### ! Note

If you select Map Type as 'Google Map', you need to register with Google and get a valid key.

For more information, please visit: https://developers.google.com/maps/documentation/javascript/tutorial#api\_key

| Business Visualization<br>Analytics Platform |                                                                 |                     | 9 Help 🕈 Home 👤 Avin Jain 🚞 |
|----------------------------------------------|-----------------------------------------------------------------|---------------------|-----------------------------|
| Admin Options - Upload Geo Shape File        | List Geo Shape File Create Mapsettings List Mapsettings         |                     | 🚓 User Management           |
| Title                                        | Sample                                                          |                     | 😂 Data Management           |
| Man Tyne                                     |                                                                 |                     | 🔯 Business Views            |
| riah tàhe                                    |                                                                 |                     | ₽⁄ Business Apps            |
| Map Url                                      | http://{s}.tile.osm.org/{z}/{x}/{y}.png                         |                     | 🔇 GeoSpatial Analysis       |
| Attribution                                  | © <a<br>href="http://osm.org/copyright"&gt;OpenStreetMap</a<br> |                     | 🛵 Administration            |
|                                              | contributors                                                    |                     | ashboard Designer           |
|                                              |                                                                 |                     | 🔇 Google Account            |
|                                              |                                                                 | Cancel Save changes |                             |
|                                              |                                                                 |                     |                             |
|                                              |                                                                 |                     |                             |
|                                              |                                                                 |                     |                             |
|                                              |                                                                 |                     |                             |
|                                              |                                                                 |                     |                             |
|                                              |                                                                 |                     |                             |

Figure 6

## 4.4 Viewing a list of all map settings You can use this option to view all map settings details.

- 1. Click *List Map Settings*
- 2. A list of entries are displayed
- 3. Click the trash can icon an entry to delete the entry
- 4. You can search for a particular entry using the search box

| Admin Options - Upload Geo Shape File List Geo Shape File Create Mapsettings List Mapsettings Show 10 • entries Search:                                                                                                    | Jain 🗮 |
|----------------------------------------------------------------------------------------------------|--------|
| Show 10 • entries     Title   MapType   Google Map   google   Leaflet Map     leaflet     Image: Comparison of the state of the state of the                                                                                                    |        |
| Title     HapType     Image: Comparison of the state of the state of the s |        |
| Google Map google                                                                                                    |        |
|                                                                                                    |        |
| Sample leaflet                                                                                                    |        |
| Showing 1 to 3 of 3 entries Previous 1 Next                                                                                                    |        |
| <b>≜</b> ⊛ Dashboard Designer                                                                                                    |        |
| 🔇 Google Account                                                                                                    |        |
|                                                                                                    |        |
|                                                                                                    |        |
|                                                                                                    |        |
|                                                                                                    |        |
|                                                                                                    |        |
|                                                                                                    |        |

Figure 7

## 5. Accessing GeoSpatial Analysis

Click on the menu button next to your user name (at the top right part of the screen).

Select GeoSpatial Analysis from the menu.

#### 5.1 Creating Geospatial Analysis Rules

You can create geospatial rules using either a CSV file or a Query Service. A Query service can be created using Data Management. Refer to the *Accessing Data Management* section.

- 1. Go to the *GeoSpatial Analysis* page of the portal. (Click on the menu button next to your user name at the top right part of the screen)
- 2. Click Create GeoSpatial Analysis
- 3. Enter a name, select a Map Type and Geometry Type. Then Click 'Configure'
- 4. Select a Data Source

-- If CSV file has been selected as the data source, browse to and select the CSV file.

-- If Query Service has been selected as the data source, select the Query Service from the pulldown menu.

! Note Fields highlighted in red color are required.

5. Select objects from the object list (the left side panel) and move them to the right side panel to apply a geospatial rule.

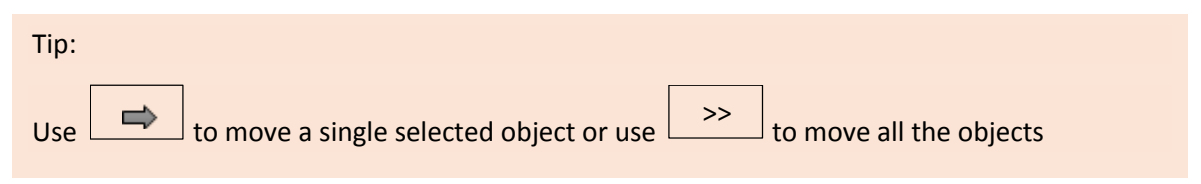

- 6. You can define a rule on the selected object.
- 7. Click -> Save changes

GeoSpatial analysis has been successfully uploaded message appears.

| Business Visualization<br>Analytics Platform |                   |                     | 🛛 Help              | 🕈 Home 🗜 Avin Jain 🗮   |
|----------------------------------------------|-------------------|---------------------|---------------------|------------------------|
| 🕈 CreateGeoSpatialAnalysis 📰 ListGeoSp       | atialAnalysis     |                     |                     | 🚓 User Management      |
|                                              |                   | Location<br>Revenue | *                   | 😂 Data Management      |
|                                              | *                 |                     |                     | 🔯 Business Views       |
|                                              | +                 | ]                   |                     | ₽⁄ Business Apps       |
|                                              | *                 | •                   |                     | () GeoSpatial Analysis |
|                                              |                   |                     |                     | 👆 Administration       |
| Rules                                        |                   |                     |                     | 🧞 Dashboard Designer   |
|                                              |                   |                     |                     | 🔇 Google Account       |
| Choose Default Color                         | #ffffff           |                     |                     |                        |
| Object                                       | Operator Opernand | Color Remove        |                     |                        |
| Revenue                                      | ▼ = ▼ 100         | #0000               |                     |                        |
|                                              |                   |                     |                     |                        |
|                                              |                   |                     |                     |                        |
|                                              |                   | C                   | Cancel Save changes |                        |

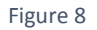

### 5.2 Viewing and Editing Geospatial analysis rules

You can use this feature to view the details of all geospatial analysis rules.

- 1. Go to the *GeoSpatial Analysis* page of the portal. (Click on the menu button next to your user name at the top right part of the screen)
- 2. Click List GeoSpatial Analysis.
- 3. All geospatial analysis rules will be listed
- 4. For each rule, there are action buttons to edit or delete it
- 5. To edit a Geospatial Analysis rule, click the associated 'Edit Geo Spatial Analysis' button
- 6. Make the necessary changes and Click -> Save changes.

A 'GeoSpatial analysis has been successfully uploaded' message will be displayed if all is well.

| Business Visualization<br>Analytics Platform |                                                   |                |            | 🕑 Help                    | 🔒 Home        | 💄 Avin Jain 📃 |
|----------------------------------------------|---------------------------------------------------|----------------|------------|---------------------------|---------------|---------------|
| + CreateGeoSpatialAnalysis                   | ≣ ListGeoSpatialAnalysis                          |                |            |                           | 📇 User Manag  |               |
| Geo Spa                                      | atial Rules                                       |                |            |                           | 😂 Data Manag  | ement         |
| Show 10                                      | ▼ entries                                         |                | Search:    |                           | 💽 Business Vi | ews           |
| GeoSpatia                                    | Analysis                                          | Geometry Type  | \$         | \$                        | 🕑 Business Ap |               |
| Revenue gra<br>Revenue les                   | eater than 100k - Google<br>s than 100k - Leaflet | Point<br>Point | 🔓 🧟        | Edit Geo Spatial Analysis | GeoSpatial    | Analysis      |
| Sample                                       |                                                   | Polygon        | 2          |                           | 🔓 Administrat |               |
| World Rever                                  | nue - Google                                      | Polygon        | Delete Ge  | eoSpatialAnalysis         | ashboard 👍    | Designer      |
| Showing 1 to                                 | 5 of 5 entries                                    | Polygon        | Previous 1 | Next                      | 🛞 Google Acc  |               |
|                                              |                                                   |                |            |                           |               |               |
|                                              |                                                   |                |            |                           |               |               |
|                                              |                                                   |                |            |                           |               |               |
|                                              |                                                   |                |            |                           |               |               |
|                                              |                                                   |                |            |                           |               |               |
|                                              |                                                   |                |            |                           |               |               |
|                                              |                                                   |                |            |                           |               |               |

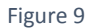

## 6. Accessing Data Management

The Data management area is where users can create or edit data source and query services. These data sources and query services can then be utilized in other modules of the portal.

The Data Management main screen is displayed below.

| Business Visualization<br>Analytics Platform                                                | 🕈 Home 💄 Avin Jain 🚞  |
|---------------------------------------------------------------------------------------------|-----------------------|
| + AddDataSource                                                                             | 🚓 User Management     |
| Data Management                                                                             | Data Management       |
|                                                                                             | 💽 Business Views      |
| <ul> <li>This module contain:</li> <li>Create, Edit, Update and List datasources</li> </ul> | Business Apps         |
| Add,Edit,Update,Delete and Publish query services                                           | 🔇 GeoSpatial Analysis |
|                                                                                             | 🔓 Administration      |
|                                                                                             | 🖈 Dashboard Designer  |
|                                                                                             |                       |
|                                                                                             |                       |
|                                                                                             |                       |
|                                                                                             |                       |
|                                                                                             |                       |
|                                                                                             |                       |
|                                                                                             |                       |

Figure 10

#### 6.1 Creating a new Data Source

You can create a new data source (database connection) to store data specific to your organization's needs. Further, you can use data source to extend portal functionality or to build new service functionality.

- 1. Go to the *Data Management Menu* page of the portal. (Click on the menu button next to your user name at the top right part of the screen)
- 2. Click -> Add Data Source.
- 3. Enter the details for the new data source.

! Note Fields highlighted in red color are required.

#### 4. Click Save changes

A Successfully added data source message pop-up will be displayed.

The new data source has now been added to the portal. You can create query services, custom related lists and services for users to interact with the custom data source after data source creation.

| Business Visualization<br>Analytics Platform | BIZVIZ           |                   |                    |        |        |              | 🕑 Help | 🔒 🔒 Home      | 💄 Avin Jain |  |
|----------------------------------------------|------------------|-------------------|--------------------|--------|--------|--------------|--------|---------------|-------------|--|
| + AddDataSource                              | 🗮 ListDataSource | + AddQueryService | 🗮 ListQueryService |        |        |              |        | 🚓 User Manag  | ement       |  |
| Nev                                          | v DataSource     | e                 |                    |        |        |              | •      | 🕘 Data Manag  | ement       |  |
|                                              | Datasource Name  | Sample            |                    | *      |        |              |        | 💽 Business V  | ews         |  |
|                                              | User Name        | Test              |                    | ~      |        |              |        | Business A    | ops         |  |
|                                              | Password         | ••••              |                    | <br>~  |        |              |        | 🔇 GeoSpatial  | Analysis    |  |
|                                              | Description      | Description       |                    |        |        |              |        | 🔓 Administrat | ion         |  |
|                                              |                  |                   |                    |        |        |              |        | 😒 Dashboard   | Designer    |  |
|                                              | Host Name/IP     | 192.168.          |                    | ~<br>~ |        |              |        |               |             |  |
|                                              | Port             | 3306              |                    | *      |        |              |        |               |             |  |
|                                              | Database Name    | devname           |                    |        |        |              |        |               |             |  |
|                                              | Database Type    | MySQL             |                    | ¥      |        |              |        |               |             |  |
|                                              |                  |                   |                    |        |        |              | - 1    |               |             |  |
|                                              |                  |                   |                    |        | Cancel | Save changes | *      |               |             |  |

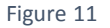

## 6.2 To view all data source details

You can use this feature to view the details for all data sources.

- 1. Go to the *Data Management Menu* page of the portal. (Click on the menu button next to your user name at the top right part of the screen)
- 2. Click -> List Data Source
- 3. Details for all Data Sources will be listed (such as Data Source name, Host name, data source type, Created Date)
- 4. Each Data source will also have several action buttons (Actions you perform on a data source are: *Query Builder* (to add an SQL Query) and *Edit Data Source*.
- 5. If you choose to add an SQL query or edit a data source, enter the fields for that action and click -> Save changes

A 'Data source updated successfully' message will appear.

| Business Visualizati<br>Analytics Platfe | lelp 🕈 Home 💄 Avin Jain 🚞 |                    |                   |                       |                      |                       |
|------------------------------------------|---------------------------|--------------------|-------------------|-----------------------|----------------------|-----------------------|
| + AddDataSource                          | 🗄 ListDataSource 🕇 Add    | QueryService 🗮 Lis | tQueryService     |                       |                      | 📇 User Management     |
| Da                                       | ata Source Details        |                    |                   |                       |                      | Data Management       |
| Sho                                      | ow 10 V entries           |                    |                   | Search:               |                      | Business Views        |
| Da                                       | ataSource Name            | A Host Name        | 🛔 DataSource Type | teated Date ≜         | Action 🛔             | ₽⁄ Business Apps      |
| BD                                       | DI Internal Data          |                    | mysql             | 2014-09-26 07:56:19.0 | 🛍 📝 Edit Data Source | 🔇 GeoSpatial Analysis |
| cc                                       | D                         |                    | mysqi             | 2014-09-16 11:02:01.0 | Query Builder        | 🔓 Administration      |
| ID                                       | P Main server             |                    | mysql             | 2014-08-19 07:31:54.0 | รณ์ 📝                | ᆽ Dashboard Designer  |
| Sho                                      | owing 1 to 5 of 5 entries |                    |                   | Previou               | as 1 Next            |                       |

Figure 12

## 6.3 Query Service Syntax

BizViz portal allows users to create a new query service using the following syntax only:

Select \* from [Table Name]

### 6.4 Creating a Query Service

You can create a new Query Service, also known as a Web Service, that allows you to communicate. However, you can use query service to extend portal functionality or to build new service functionality.

- 1. Go to the *Data Management Menu* page of the portal. (Click on the menu button next to your user name at the top right part of the screen)
- 2. Click -> Add Query Service and enter the fields.

! Note Fields highlighted in red color are required.

- 3. Select the data source and database names from their respective drop down menus.
- 4. Click Save changes.

A 'Query service created successfully' message will appear.

www.bdibizviz.com www.bdisys.com Copyright © 2008-2014. BDI Systems and Technologies Pvt Ltd. All rights reserved.

The new query service will be added to the portal. Query Services can be used in Dashboards to retrieve data from custom data sources.

| Business Visualization<br>Analytics Platform | lp 🕈 Home 上 Avin Jain 🚞              |                     |                       |
|----------------------------------------------|--------------------------------------|---------------------|-----------------------|
| 🕇 AddDataSource 🗮 ListDataSource             | + AddQueryService 🗮 ListQueryService |                     | 🐮 User Management     |
| New Query Ser                                | vice                                 |                     | 🗧 Data Management     |
|                                              |                                      |                     | 🔁 Business Views      |
| Service Nam                                  | Sample                               | ~                   | ₽⁄ Business Apps      |
| Data Source Nam                              | Camron <del>v</del>                  | ✓                   | 🔇 GeoSpatial Analysis |
| Database Nam                                 | camron_final -                       | ~                   | 🔓 Administration      |
| Que                                          | Select * from [table name]           | ~                   | Dashboard Designer    |
|                                              |                                      |                     |                       |
| Descriptio                                   | Description                          |                     |                       |
|                                              |                                      | 6                   |                       |
|                                              |                                      |                     |                       |
|                                              |                                      | Cancel Save changes |                       |
|                                              |                                      |                     |                       |
|                                              |                                      |                     |                       |
|                                              |                                      |                     |                       |

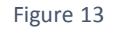

#### 6.5 To view a list of Query Services

- 1. Go to the *Data Management Menu* page of the portal. (Click on the menu button next to your user name at the top right part of the screen)
- 2. Click -> List Query Service
- 3. All query services within the portal will be listed
- 4. To limit the list to a particular datasource, Select a datasource from Select Datasource dropdown menu.
- 5. Actions that can be performed on a query service are: *Update Query Details, Delete Query Service*, and *Publish Query Service*.
- 6. -- If you choose to Update(edit) a SQL query, make the desired changes and click -> Save changes

An 'Updated service successfully' message will appear.

-- If you choose to publish the query, a 'Published Successfully' message will appears.

| Business Visualization<br>Analytics Platform | 62Vi2                                                                                                    | ) Help       | 🔒 Home       | 💄 Avin Jain |  |  |
|----------------------------------------------|----------------------------------------------------------------------------------------------------|--------------|--------------|-------------|--|--|
| + AddDataSource                              | III ListDataSource + AddQueryService III ListQueryService                                                                                                    |              | 🃸 User Mana  | pement      |  |  |
| Que                                          | ry Service Details                                                                                                    |              | 🗧 Data Mana  | gement      |  |  |
|                                              |                                                                                                    | 🔁 Business V |              |             |  |  |
| Show 10 V entrie                             | Show 10 v entries Search:                                                                                                    |              |              |             |  |  |
| query Name                                   | A Query Link & Action &                                                                                                    |              | 🔇 GeoSpatial |             |  |  |
| Rev_AccID                                    | "http://www.bdibizviz.com/queryserviceonpremise/services/Rev_AccID37694769951957687  g st b Publish Query Service wsdl" Update Query Details Delete Query Service |              | 🔓 Administra | tion        |  |  |
| sample<br>Showing 1 to 2 of 2 er             | Please publish the service to get WSDL Link 200 att 200 Tries                                                                                                    |              | 😴 Dashboard  | Designer    |  |  |
|                                              |                                                                                                    |              |              |             |  |  |
|                                              |                                                                                                    |              |              |             |  |  |
|                                              |                                                                                                    |              |              |             |  |  |
|                                              |                                                                                                    |              |              |             |  |  |
|                                              |                                                                                                    |              |              |             |  |  |
|                                              |                                                                                                    |              |              |             |  |  |
|                                              |                                                                                                    |              |              |             |  |  |
|                                              |                                                                                                    |              |              |             |  |  |

Figure 14

## 7. Creating a Geospatial rule in the Portal

You can create a geospatial rule in the portal.

- 1. Click  $\rightarrow$  *My Documents* on the home screen of the portal.
- 2. Click-> Supply Chain Industry folder. (does it have to be only this folder)
- 3. Right-click on any blank area of the portal and select *Create Geospatial* from the menu.

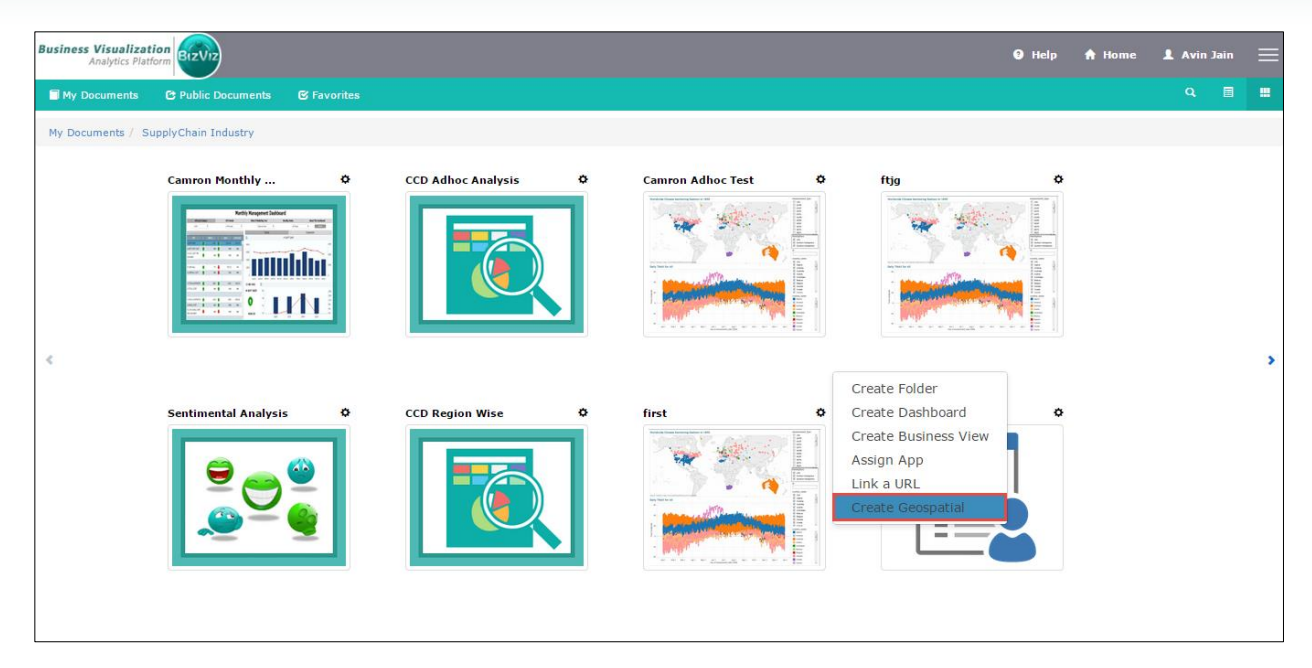

Figure 15

The *Create Geospatial* pop-up screen will appear (as shown in the below image)

| Business Visualization<br>Analytice Pistern |                     |      |                            |          |                                                                                                    | 🛿 Help | 🔒 Home | 💄 Avin Jain | n E |  |
|---------------------------------------------|---------------------|------|----------------------------|----------|----------------------------------------------------------------------------------------------------|--------|--------|-------------|-----|--|
| My Documents                                | C Public Documents  |      | Create Geospatial          |          | ×                                                                                                    |        |        |             |     |  |
| My Documents / S                            | upplyChain Industry |      | Select GeoSpatial Analysis | Sample   | ~                                                                                                    |        |        |             |     |  |
|                                             |                     | ٥    | Display Name               | Sample   | <ul> <li>Image: A state of the state of the state of</li></ul> |        |        |             |     |  |
|                                             |                     |      | Description                | test     |                                                                                                    |        |        |             |     |  |
|                                             |                     | IN I |                            | Close Sa | ive changes                                                                                                    |        |        |             | I   |  |
| ¢                                           |                     |      |                            |          |                                                                                                    |        |        |             |     |  |
|                                             | Sentimental Analysi |      | CCD Region Wise            | C first  | Sample                                                                                                    |        |        |             |     |  |

Figure 16

- 4. Select the geospatial analysis you wish to use from the pull-down menu and fill in the other fields.
- 5. Click -> *Save Changes*

A 'Data saved successfully' message will appear.

# 8. Accessing created geospatial in the portal

- 1. Click  $\rightarrow$  *My Documents* on the home screen of the portal.
- 2. Click-> Supply Chain Industry
- 3. Click **\*** (located on the right edge of the screen) to view next page

The Sample geospatial which was created in the portal is displayed below screen capture:

| Business Visualization Analytics Platform |                               |        |  |        |   |        | 9 Help | 🔒 Home | 💄 Avin J | ain |   |
|-------------------------------------------|-------------------------------|--------|--|--------|---|--------|--------|--------|----------|-----|---|
| My Documents                              | C Public Documents C Favorite | 5      |  |        |   |        |        |        | Q        |     |   |
| My Documents / S                          | upplyChain Industry           |        |  |        |   |        |        |        |          |     |   |
|                                           | Camron Adhoc Test             | ftjg   |  | Sample |   | Sample | Ť,     |        |          |     |   |
| <                                         |                               |        |  |        |   |        |        |        |          |     | > |
|                                           | first O                       | Sample |  |        | • |        |        |        |          |     |   |

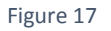

4. Click *Sample* to view enlarged view of the map

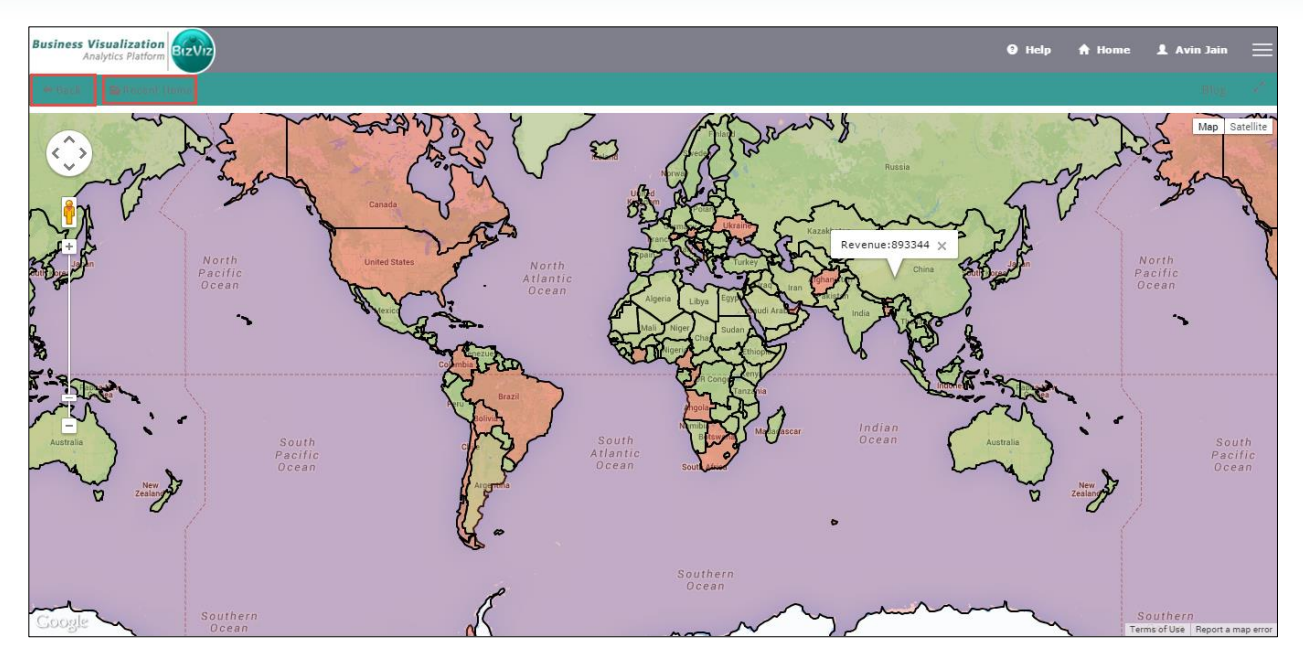

Figure 18

- 5. To return to the *My Documents* section of the portal, click *Back*
- 6. To view recent items, click *Recent Items*